## **Registration on Our.Crown**

- 1) Go to our.crown.edu (no www)
- 2) Log in to Our.Crown using your Crown network/email username and password

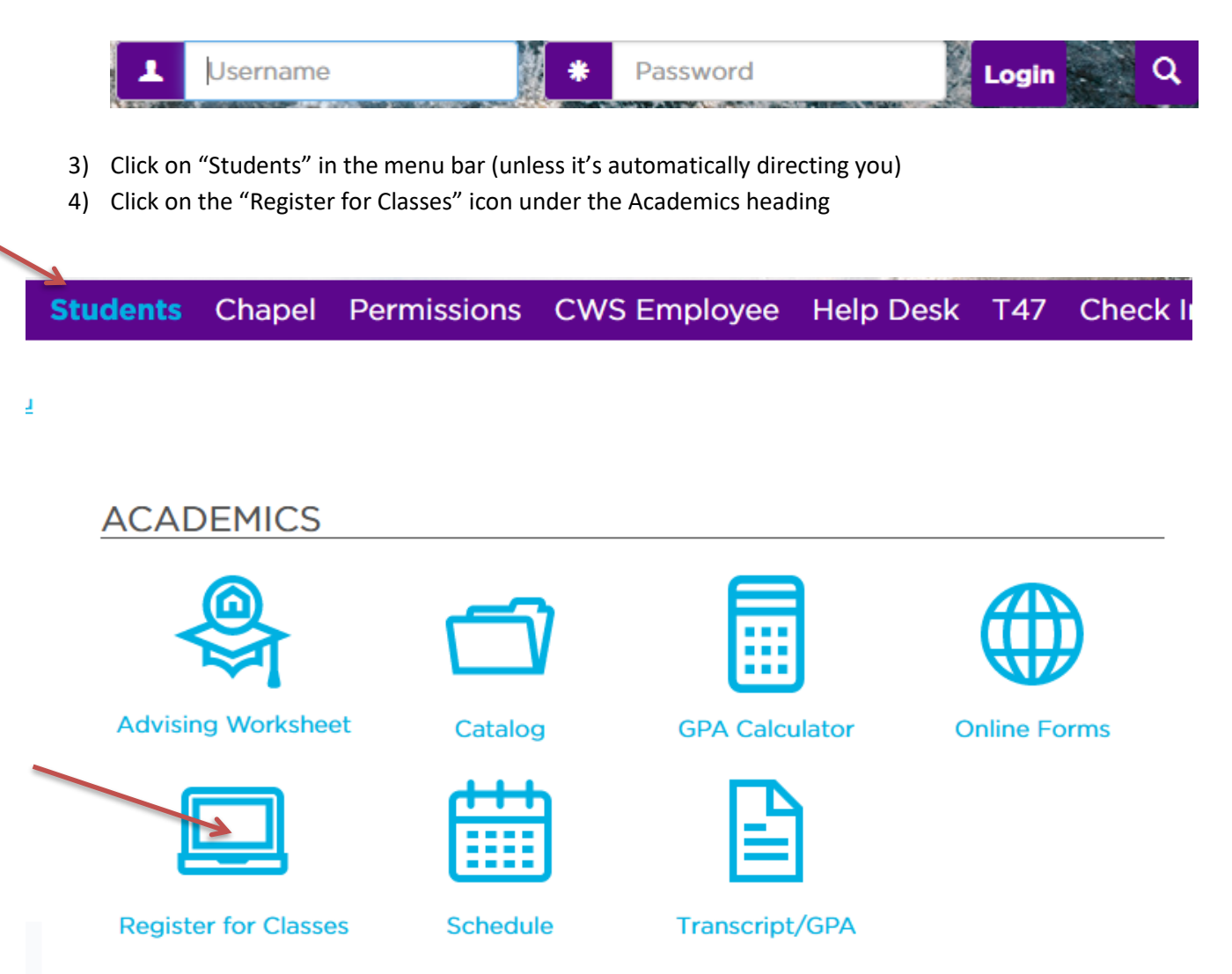

5) Registration instructions are listed on the top left. Scroll down to the Course Schedules and click Add/Drop Courses.

/

|                                                                                                    | - |
|----------------------------------------------------------------------------------------------------|---|
| Course Schedules                                                                                       | ? |
|                                                                                                    |   |
| Add/Drop                                                                                               |   |
| Alert: The Add and Drop Period is closed but you may be able to add or drop one or more registrations. |   |
| Current Term: 2018-2019 Online & Grad Fall<br>Add Period Closed / Drop Period Closed                   |   |

Verify that the Term is <u>2020-2021 Arts & Sciences Summer OR 2021-2022 Arts & Sciences FALL</u> or select by clicking the drop down.

You will be required to submit the Personal Info Update (demographics, emergency contact and privacy information) and the Registration Agreement before moving on.

| Add/Drop                                                          | K                                                                                      |
|-------------------------------------------------------------------|----------------------------------------------------------------------------------------|
| Term: 2021-2022 Arts & Scier                                      | ices Fall                                                                              |
| You must receive Registration Clearance from                      | your Advisor before you can register. See your advisor. The Add/Drop Period is closed. |
|                                                                   |                                                                                        |
|                                                                   |                                                                                        |
| My Account Info                                                   |                                                                                        |
| Personal Info Update                                              |                                                                                        |
| This form is used to collect data for the Personal<br>Info Update |                                                                                        |
| Complete the Personal Info Update form                            |                                                                                        |
| Registration Agreement                                            |                                                                                        |
| This form is for the registration agreement.                      |                                                                                        |
| Complete the Registration Agreement form                          |                                                                                        |
|                                                                   |                                                                                        |

Click on "Complete the Registration Agreement form" Read the information and respond by clicking Yes or No and then Submit.

| Course Schedules                                                                                                    |
|----------------------------------------------------------------------------------------------------|
|                                                                                                    |
| Registration Agreement                                                                                                    |
| Introduction                                                                                                    |
| Before being able to access the Add/Drop Courses screen, you must accept the Registration Agreement conditions stated below and may be required to update personal information.                                                                                                    |
| To accept the conditions stated, select the 'Yes' radio button and click the Save button.                                                                                                    |
|                                                                                                    |
| Instructions                                                                                                    |
| As a Crown College student, I understand that I assume responsibility for all educational related expenses such as tuition, fees, college housing and other related charges. I further understand that it is my responsibility to be familiar with all College policies and procedures that appear in the <u>College Catalog</u> and to be aware of all important dates related to registration and payment of financial obligations.             |
| Students who receive financial aid are also responsible for the information contained in the Financial Aid Award Letter Information Sheet. Students who enroll in the College of Arts & Sciences are responsible to be familiar with the policies in the Student Handbook.                                                                                                    |
| Students in the School of Arts & Sciences can ensure that their current contact information is accurate and up-to-date by reviewing and submitting the Personal Information Update Form prior to registration. Students in the School of Online Studies & Graduate School may check their contact information under <i>Personal Info/ Biographical Info</i> (next to Logout) and submit the Name/Address Change Request if updates are necessary. |
| If you accept these conditions and the financial obligations incurred as a result of registering for courses, select the Yes radio button below and click the Submit button.                                                                                                    |
| Response to Registration Conditions                                                                                                    |
| 1.By registering online, I acknowledge responsibility for the requirements and financial obligations associated with registration at Crown College. I accept these conditions.                                                                                                    |
| *Required                                                                                                    |
| OYes                                                                                                    |
|                                                                                                    |
| Submit Cancel                                                                                                    |

- 6) Once you have successfully submitted the Registration Agreement, you will be able to begin the registration process. You have 2 options to register: Add by Course Code or Course Search
- 7) To Add by Course Code, enter the Course IDs for the classes you chose in consultation with your advisor. **Be careful to select the correct section** since that determines the day/time of the class. You can enter up to 6 Course IDs and then click Add Course(s).

| ear. Select the course code and section<br>feature. <b>If you don't know the cou</b> | number you want from the dropdown. You can add up to six courses at a<br>se or section codes you need, use the course search tab above. | a time usin |
|--------------------------------------------------------------------------------------|----------------------------------------------------------------------------------------------------|-------------|
| Course Code:                                                                         | Course Code:                                                                                                    |             |
| BIB 135X 02                                                                          | 2.                                                                                                    |             |
| BIB 330 01                                                                           | 4.                                                                                                    |             |
|                                                                                      | 6.                                                                                                    |             |
|                                                                                      | Add Course(s)                                                                                                    |             |

| Drop   | code    | nue      | Schedule      | Location    | creates  |
|--------|---------|----------|---------------|-------------|----------|
| No Cur | rent Co | urses fo | or the select | ed Term and | Division |

- 8) If you meet all the pre-requisites and the class times are all different, you should get a message that the classes have been successfully added to your registration record. Your registered schedule will appear at the bottom of the page.
- 9) If you have any time conflicts or missing pre-requisites, you will receive a message about the registration error. You will need to choose a different class. Contact the Registrar's Office if you need assistance.

## O Messages

| BIB 135            | X 02 - Su                | ccessfully added                      | to registration rec                        | ord.                                       |                         |                                       |
|--------------------|--------------------------|---------------------------------------|--------------------------------------------|--------------------------------------------|-------------------------|---------------------------------------|
| 🗙 Cour             | rses Not `               | Yet Registered                        | -                                          |                                            |                         |                                       |
| We were<br>and the | e unable to<br>steps nee | o register you fo<br>ded to add the c | r one or more of ti<br>ourse (if available | ne courses you attempted to<br>).          | o add. Each one is list | ted below, with the relevant error(s) |
| BIB 33             | 80 01                    |                                       |                                            |                                            |                         |                                       |
| Error:             | Time C                   | Conflict with BI                      | B 135X 02, A pre                           | erequisite for this course                 | has not been met        |                                       |
|                    |                          |                                       |                                            | Clear All Alerts                           |                         |                                       |
| Add b              | oy Course Co             | Course Sear                           | ch                                         |                                            |                         |                                       |
|                    | Title:                   | Begins With 💌                         |                                            |                                            |                         |                                       |
| Cou                | rse Code:                | Begins With 💌                         |                                            |                                            |                         |                                       |
|                    | Term:                    | 2012-2013 Spr                         | ing                                        | •                                          |                         |                                       |
| Dep                | partment:                | All                                   | -                                          |                                            |                         |                                       |
|                    | Division:                | Undergraduate                         | •                                          |                                            |                         |                                       |
|                    |                          | Search More                           | Search Options                             |                                            |                         |                                       |
|                    |                          |                                       |                                            |                                            |                         |                                       |
| Your Sc            | hedule (Re               | gistered)                             |                                            |                                            |                         |                                       |
| Drop<br>BI         | Code<br>B 135X 02        | Title<br>Old Testament H              | Schedule<br>TR 12:15 PM - 1:30             | Location<br>Main Campus (MN - St. Bonifaci | us) Main Building E109  | Credits<br>3.00                       |
| Drop Se            | elected Cour             | rses                                  |                                            |                                            |                         |                                       |

If the class has a co-requisite requirement, you see a message that you need to choose a co-requisite course. Click the button to Add Co-requisite Course(s) and then check the box to select the course and click Add Co-requisite Course(s) again.

| EDU 241 01                                          |                                                                                                    |  |  |  |  |  |  |  |  |
|-----------------------------------------------------|----------------------------------------------------------------------------------------------------|--|--|--|--|--|--|--|--|
| Course<br>Info:                                     | MWF 9:00 AM-9:50 AM                                                                                                    |  |  |  |  |  |  |  |  |
| Error:                                              | EDU 241 01 - A corequisite for this course has not been met                                                                                                    |  |  |  |  |  |  |  |  |
| Resolution:                                         | This course requires one or more courses to be registered along with it. Once you have chosen a section for all the corequisites listed here, you can register for all the courses at once.   Add Co-requisite Course(s) Do not Add |  |  |  |  |  |  |  |  |
| EDU 241 0:<br>click the Ac<br>Corequisite<br>Add Co | L is a course with a Corequisite. To register for EDU 241 01 , you must select one of the Corequisite groups listed here. Check the Add box and<br>Id Requisite Course(s) button.                                                   |  |  |  |  |  |  |  |  |
| 📝 🗄 EC                                              | DU 241F 01                                                                                                    |  |  |  |  |  |  |  |  |
| Add Core                                            | quisite Course(s) Cancel                                                                                                    |  |  |  |  |  |  |  |  |

10) If you choose to search for courses rather than enter in the course IDs, you can click on the Course Search tab and then narrow the criteria from there.

| A    | dd by Course Co       | de Course Sea   | arch               |                       |                        |           |         |  |
|------|-----------------------|-----------------|--------------------|-----------------------|------------------------|-----------|---------|--|
|      | Title:                | Begins With     |                    |                       |                        |           |         |  |
|      | Course Code:<br>Term: | 2012-2013 Sp    | ring               |                       |                        |           |         |  |
|      | Department:           | All             |                    | •                     |                        |           |         |  |
|      | Division:             | Undergraduat    | e 💌                |                       |                        |           |         |  |
|      |                       | Search Mor      | e Search Options   |                       |                        |           |         |  |
| You  | r Schedule (Re        | gistered)       |                    |                       |                        |           |         |  |
| Drop | o Code                | Title           | Schedule           |                       | Location               |           | Credits |  |
|      | BIB 135X 02           | Old Testament H | TR 12:15 PM - 1:30 | Main Campus (MN - St. | Bonitacius) Main Build | ling E109 | 3.00    |  |

11) A list of courses that meet the criteria will appear with additional information about days/times/open seats, etc. Click the box on the left in the Add column to choose classes that you'd like to add to your schedule. Then click Add Courses at the bottom of the list.

|   | Add | Textbooks | Course Code | Name                  | Faculty                  | Seats<br>Open | Status | Schedule                                                                                             | Credits | Begin<br>Date | End Date |
|---|-----|-----------|-------------|-----------------------|--------------------------|---------------|--------|----------------------------------------------------------------------------------------------------|---------|---------------|----------|
|   |     |           | BIB 135X 01 | Old<br>Testament<br>H | Korthals, Lisa<br>M      | 60/60         | 0      | TR 8:00 AM-9:15 AM; Main<br>Campus (MN - St. Bonifacius),<br>Main Building, Simpson<br>Auditorium    | 3.00    | 1/7/2013      | 5/3/2013 |
| 1 |     |           | BIB 135X 02 | Old<br>Testament<br>H | Korthals, Lisa<br>M      | 59/60         | 0      | TR 12:15 PM-1:30 PM; Main<br>Campus (MN - St. Bonifacius),<br>Main Building, Classroom E109          | 3.00    | 1/7/2013      | 5/3/2013 |
|   |     |           | BIB 136X 01 | New<br>Testament<br>H | Ingolfsland,<br>Dennis E | 60/60         | 0      | TR 9:25 AM-10:40 AM; Main<br>Campus (MN - St. Bonifacius),<br>Main Building, Simpson<br>Auditorium   | 3.00    | 1/7/2013      | 5/3/2013 |
|   |     |           | BIB 136X 02 | New<br>Testament<br>H | Ingolfsland,<br>Dennis E | 60/60         | 0      | MWF 11:00 AM-11:50 AM; Main<br>Campus (MN - St. Bonifacius),<br>Main Building, Simpson<br>Auditorium | 3.00    | 1/7/2013      | 5/3/2013 |
|   |     |           | BIB 231 01  | Principles<br>Bibl    | Erickson,<br>Dean M      | 40/40         | 0      | TR 10:50 AM-12:05 PM; Main<br>Campus (MN - St. Bonifacius),<br>Main Building, Simpson<br>Auditorium  | 3.00    | 1/7/2013      | 5/3/2013 |
|   |     |           | BIB 231 02  | Principles<br>Bibl    | Erickson,<br>Dean M      | 40/40         | 0      | TR 1:40 PM-2:55 PM; Main<br>Campus (MN - St. Bonifacius),<br>Main Building, Classroom W243           | 3.00    | 1/7/2013      | 5/3/2013 |
|   |     |           | BIB 233 01  | Gospel of<br>John     | Trujillo, Marc           | 44/44         | 0      | TR 8:00 AM-9:15 AM; Main<br>Campus (MN - St. Bonifacius),<br>Main Building, Classroom W109           | 3.00    | 1/7/2013      | 5/3/2013 |
|   |     |           | BIB 233 02  | Gospel of<br>John     | Trujillo, Marc           | 44/44         | 0      | TR 9:25 AM-10:40 AM; Main<br>Campus (MN - St. Bonifacius),<br>Main Building, Classroom W243          | 3.00    | 1/7/2013      | 5/3/2013 |
|   | A   | dd Cou    | rses 🖌 🗲    |                       | -                        |               |        |                                                                                                    |         |               |          |

- 12) Once your classes are successfully submitted, you will see a message that it's waiting for Advisor Approval.
- 13) If you add a class and then decide to drop it, click the Drop box next to the class on your schedule. The click Drop Selected Courses.

Drop Selected Courses

|                      | Title:                            | Begins With 💌                                         |     |                             |          |          |                               |               |      |                 |
|----------------------|-----------------------------------|-------------------------------------------------------|-----|-----------------------------|----------|----------|-------------------------------|---------------|------|-----------------|
| Cou                  | rse Code:                         | Begins With                                           | BI  | 3                           |          |          |                               |               |      |                 |
|                      | Term:                             | 2012-2013 Spr                                         | ing |                             | •        |          |                               |               |      |                 |
| De                   | partment:                         | All                                                   |     | •                           |          |          |                               |               |      |                 |
|                      | Division:                         | Undergraduate                                         | •   |                             |          |          |                               |               |      |                 |
|                      |                                   |                                                       |     |                             |          |          |                               |               |      |                 |
|                      |                                   | Search More                                           | Sea | arch Options                |          |          |                               |               |      |                 |
| Your So              | :hedule (Re                       | Search More                                           | Sea | arch Options                |          |          |                               |               |      | _               |
| Your So<br>Drop      | thedule (Re                       | Search More                                           | Sea | rrch Options                |          |          | Location                      |               |      | Credits         |
| Your So<br>Drop<br>B | thedule (Re<br>Code<br>IB 135X 02 | Search More<br>egistered)<br>Title<br>Old Testament H | Sea | schedule<br>12:15 PM - 1:30 | Main Car | npus (MN | Location<br>- St. Bonifacius) | Main Building | E109 | Credits<br>3.00 |

14) If the drop is successful, you will receive a message and the class will disappear from your schedule of registered classes.

| O Messages       |                    |                    |                          |                            |          |  |
|------------------|--------------------|--------------------|--------------------------|----------------------------|----------|--|
| BIB 136X 01 - S  | uccessfully droppe | d from registratio | n record.                |                            |          |  |
|                  |                    |                    |                          |                            |          |  |
| Add by Course (  | Code Course Searc  | h                  |                          |                            |          |  |
| Title            | : Begins With 💌    |                    |                          |                            |          |  |
| Course Code      | : Begins With      | BIB                |                          |                            |          |  |
| Term             | : 2012-2013 Sprin  | ng                 | •                        |                            |          |  |
| Department       | : All              | -                  | ]                        |                            |          |  |
| Division         | : Undergraduate    | •                  |                          |                            |          |  |
|                  | Search More        | Search Options     |                          |                            |          |  |
|                  |                    |                    |                          |                            |          |  |
| Your Schedule (F | Registered)        |                    |                          |                            |          |  |
| Drop Code        | Title              | Schedule           | Lo                       | cation                     | Credits  |  |
| BIB 135X 02      | Old Testament H T  | R 12:15 PM - 1:30  | Main Campus (MN - St. Bo | onifacius) Main Building E | 109 3.00 |  |
| Drop Selected Co | urses              |                    |                          |                            |          |  |

15) For more information about a course, click on the Course ID. This will bring up the course description, pre-requisite requirements, etc.

| _ | BIB 434 01 | Romans | Gianoulis,<br>George C | 30/30 | 0 | TR 10:50 AM-12:05 PM; Main<br>Campus (MN - St. Bonifacius),<br>Main Building, Classroom E115 | 3.00 | 1/7/2013 | 5/3/2013 |
|---|------------|--------|------------------------|-------|---|----------------------------------------------------------------------------------------------|------|----------|----------|
|   | BIB 434 02 | Romans | Gianoulis,<br>George C | 30/30 | 0 | MWF 2:00 PM-2:50 PM; Main<br>Campus (MN - St. Bonifacius),<br>Main Building, Classroom W109  | 3.00 | 1/7/2013 | 5/3/2013 |

## Romans (BIB 434 02)

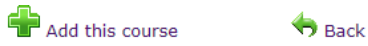

Instructor(s): Gianoulis, George C 🖬 🖂;

| 2012-2013 Spring Undergraduate | 3.00 Credit(s)    |
|--------------------------------|-------------------|
| Dent: BIB                      | Clock Hours: 0.00 |
| Statuce O (20 out of 20 coate) | Clock Hours. 0.00 |
| Status: O (30 out of 30 seats) |                   |

This course has other requirements. Course Requisites

Note: No note is available for this course.

| Course Schedules    |                     |                                                        |  |  |  |  |  |  |
|---------------------|---------------------|--------------------------------------------------------|--|--|--|--|--|--|
| Day & Time          | Date(s)             | Location                                               |  |  |  |  |  |  |
| MWF 2:00 PM-2:50 PM | 1/7/2013 - 5/3/2013 | Main Campus (MN - St. Bonifacius), Main Building, W109 |  |  |  |  |  |  |

## **Course Description**

The course is designed as an exegetical investigation of the English text with comments on the Greek text where applicable. The course endeavors to acquaint the student with the theological teaching of the letter and assumes awareness of theological thought and procedures. Prerequisite: BIB 233, THE 231 or 331

All courses in the Department, Undergraduate Division

| Cross-listed Courses |        |         |          |            |            |  |  |  |  |
|----------------------|--------|---------|----------|------------|------------|--|--|--|--|
| Course               | Туре   | Title   | Capacity | Enrollment | Waitlisted |  |  |  |  |
| BIB 434 02           | Parent | Romans  | 30       | 0          | 0          |  |  |  |  |
|                      |        | Totals: | 30       | 0          | 0          |  |  |  |  |

16) For additional assistance with registration, contact the PSEO Coordinator at <u>dualenroll@crown.edu</u>.